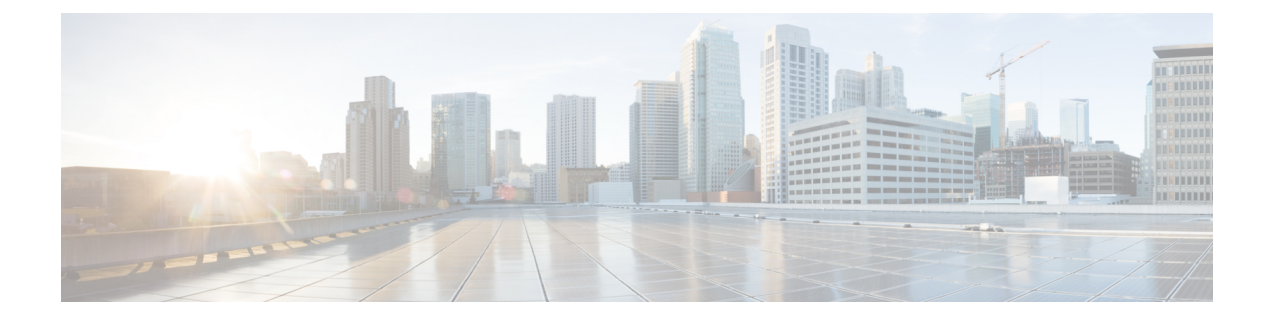

# Third-Party Custom Application Integration with Cisco Catalyst SD-WAN

- Third-Party Custom Application Integration with Cisco Catalyst SD-WAN, on page 1
- Information About Third-Party Custom Application Integration with Cisco Catalyst SD-WAN, on page 2
- Supported Platforms for Third-Party Custom Application Integration, on page 2
- Prerequisites for Third-Party Custom Application Integration, on page 3
- Guidelines for Third-Party Custom Application Integration, on page 3
- Restrictions for Third-Party Custom Application Integration, on page 3
- Configure Third-Party Custom Application Integration, High Level, on page 3
- Verify that a Third-Party Custom Application is Operating on a Device, Using the CLI, on page 8
- Monitor a Third-Party Custom Application on Devices, on page 9
- Uninstall a Third-Party Custom Application, on page 9

# Third-Party Custom Application Integration with Cisco Catalyst SD-WAN

#### **Table 1: Feature History**

| Feature Name                                  | Release Information                                                                                  | Feature Description                                                                                                    |
|-----------------------------------------------|----------------------------------------------------------------------------------------------------|----------------------------------------------------------------------------------------------------|
| Third-Party Custom<br>Application Integration | Cisco IOS XE Catalyst<br>SD-WAN Release 17.16.1a<br>Cisco Catalyst SD-WAN<br>Manager Release 20.16.1 | Cisco SD-WAN Manager supports<br>integration with third-party-developed Cisco<br>IOx applications. These custom applications<br>add functionality to devices that run Cisco<br>IOS XE Catalyst SD-WAN software. |

# Information About Third-Party Custom Application Integration with Cisco Catalyst SD-WAN

Cisco SD-WAN Manager supports integration with third-party-developed Cisco IOx applications. These are called custom applications, and add functionality to devices that run Cisco IOS XE Catalyst SD-WAN software.

#### Connectivity

A Cisco IOx application operates on a device, in a Docker container. The application may or may not include connectivity to other data sources and components, such as these:

• Serial ports on the device

See the serial port configuration in Create a Configuration Group Profile with a Custom Application Feature, on page 4.

· An application server

See the network configuration parameters in Create a Configuration Group Profile with a Custom Application Feature, on page 4.

#### **Virtual Port Group Interfaces**

If the third-party-developed custom application has a networking requirement, Cisco SD-WAN Manager uses virtual port group (VPG) interfaces in the range of 11 to 22, based on their availability. There is no need to reserve specific VPG interfaces.

## Supported Platforms for Third-Party Custom Application Integration

#### Table 2: Supported Platforms

| Platform Series                                | Models                | Supported from                                              |
|------------------------------------------------|-----------------------|-------------------------------------------------------------|
| Cisco Catalyst IR1100 Rugged<br>Series Routers | Cisco Catalyst IR1101 | Cisco IOS XE Catalyst SD-WAN<br>Release 17.16.1a            |
|                                                |                       | Cisco Catalyst SD-WAN Control<br>Components Release 20.16.1 |
| Cisco Catalyst IR1800 Rugged                   | Cisco Catalyst IR1821 | Cisco IOS XE Catalyst SD-WAN                                |
| Series Routers                                 | Cisco Catalyst IR1831 | Release 17.16.1a                                            |
|                                                | Cisco Catalyst IR1833 | Cisco Catalyst SD-WAN Control<br>Components Release 20 16 1 |
|                                                | Cisco Catalyst IR1835 |                                                             |
|                                                | 1                     |                                                             |

## **Prerequisites for Third-Party Custom Application Integration**

#### **Resource Requirements**

Ensure that each device has the CPU, memory, and storage resources required for the third-party-developed custom application. The resource requirements depend entirely on the details of the custom application.

#### Activate Cisco IOx on Devices

Activate Cisco IOx on devices before installing the third-party custom application. See Activate Cisco IOx on Devices, on page 4.

## **Guidelines for Third-Party Custom Application Integration**

## **Restrictions for Third-Party Custom Application Integration**

#### **Upgrade Limitation**

Cisco SD-WAN Manager does not support upgrading a custom application. To upgrade to a newer version, uninstall the current version and install the new version of the application. See Uninstall a Third-Party Custom Application, on page 9.

#### Application Restart

Cisco SD-WAN Manager does not support restarting the third-party-developed custom application.

# Configure Third-Party Custom Application Integration, High Level

#### Procedure

| Step 1 | Activate Cisco IOx on Devices, on page 4                                          |
|--------|-----------------------------------------------------------------------------------|
| Step 2 | Create a Configuration Group Profile with a Custom Application Feature, on page 4 |
| Step 3 | Add a Custom Application Feature to a Configuration Group, on page 7              |
| Step 4 | Deploy a Configuration Group with a Custom Application Feature, on page 7         |

#### What to do next

After the configuration steps, you can monitor the activity of the application operating on a device. See Monitor a Third-Party Custom Application on Devices, on page 9.

### **Activate Cisco IOx on Devices**

This procedure activates Cisco IOx on devices, which is necessary for running third-party custom Cisco IOx applications.

#### Procedure

| Step 1 | Create a configuration group with a CLI add-on profile.                                                           |
|--------|----------------------------------------------------------------------------------------------------|
| Step 2 | In the CLI add-on profile, include the iox command to activate Cisco IOx.                                         |
|        | iox                                                                                                    |
| Step 3 | Use the standard configuration group deployment procedure in Cisco Catalyst SD-WAN Configuration Groups to deploy |

### **Create a Configuration Group Profile with a Custom Application Feature**

the configuration group to devices before installing a third-party custom Cisco IOx application.

Because third-party-developed custom applications are unique, Cisco SD-WAN Manager cannot validate the configuration against a common standard. To ensure that the application operates correctly, configure the parameters here according to the requirements of the application.

#### Before you begin

On the Configuration > Configuration Groups page, choose either

- SD-WAN, or
- SD-Routing

as the solution type.

#### Procedure

- **Step 1** From the Cisco SD-WAN Manager menu, choose **Configuration** > **Configuration Groups**.
- **Step 2** Create and configure a Custom Application feature in an Other profile.
  - a. Enter a name and description for the feature.

#### Table 3: Name and Description

| Field | Description           |
|-------|-----------------------|
| Name  | Name for the feature. |

| Field       | Description                    |
|-------------|--------------------------------|
| Description | Optionally, add a description. |

**b.** The basic settings are mandatory.

#### Table 4: Basic Settings

| Field            | Description                                                                                                    |
|------------------|----------------------------------------------------------------------------------------------------|
| Application Name | Enter a name for the custom application. You can use upper- or lower-case letters, but not spaces or special characters.                                       |
|                  | This name appears as part of the event details on the <b>Monitor</b> > <b>Logs</b> > <b>Events</b> page.                                                       |
| Virtual Image    | Choose a custom application image file from the drop-down list.                                                                                                |
|                  | The list shows custom application images uploaded to the virtual image repository in <b>Maintenance</b> > <b>Software Repository</b> > <b>Virtual Images</b> . |

- c. If the custom application has a requirement for network configuration, click Add Configuration and enter the network connectivity details for up to three connections. This configures communication between the Cisco IOx application and
  - the device on which the application is operating, and
  - any external assets, such as a server if the application communicates with a server.

Here are the options for the SD-WAN solution:

#### Table 5: Network Configuration, SD-WAN Solution

| Field                  | Description                                                                                                    |
|------------------------|----------------------------------------------------------------------------------------------------|
| Name                   | Name describing the entity for which you are configuring connectivity.                                                                                                    |
| Service VPN            | Service VPN providing the connectivity between the application and either (a) the device, or (b) an external asset.                                                                            |
| VPG IP Address         | IP address within the subnet mask defined in the <b>Subnet Mask</b> field for communication between the custom application and a device virtual port group (VPG) interface or external asset.  |
| Application IP Address | IP address to assign to the custom application, for mapping to a VPG interface on the device.                                                                                                  |
| Subnet Mask            | Subnet mask for the VPG interface. The subnet mask defines an address space for the service VPN for communication between the custom application and a device VPG interface or external asset. |
| Action                 | Provides an option to delete a row.                                                                                                    |

Here are the options for the SD-Routing solution:

#### Table 6: Network Configuration, SD-Routing Solution

| Field                   | Description                                                                                                    |
|-------------------------|----------------------------------------------------------------------------------------------------|
| Network Configuration   |                                                                                                    |
| Name                    | Name describing the entity for which you are configuring connectivity.                                                            |
| Communication Interface | Physical or virtual interface providing connectivity between the application and either (a) the device, or (b) an external asset. |
| Action                  | Provides an option to delete a row.                                                                                               |

**d.** Some custom applications require information passed as variables, either global or device-specific. To add variables, click **Add Variable** and enter the details.

The specifics of the valid key:value pairs depend entirely on the details of the custom application. Consult with the custom application developer for information about configuring variables. Note that these values are case sensitive.

Maximum number of variables: 10

#### **Table 7: Environment Variables**

| Field  | Description                                                                                           |
|--------|----------------------------------------------------------------------------------------------------|
| Key    | Key name for a variable.                                                                              |
| Value  | Value of the variable. Choose <b>Device Specific</b> to provide a specific key value for each device. |
| Action | Provides an option to delete a row.                                                                   |

e. Some custom applications use data input provided through a serial interface. This option supports any serial port available on the platform.

To add a data source, click Add Data Source and enter the serial port.

Maximum number of serial ports: 7

#### Table 8: Data Configuration

| Field       | Description                                                                                                    |
|-------------|----------------------------------------------------------------------------------------------------|
| Serial Line | Enter a serial port available on the device. See the platform documentation for information about serial ports.<br>Example: /dev/ttySerial |
| Action      | Provides an option to delete a row.                                                                                                    |

#### What to do next

Also see Deploy a configuration group.

## Add a Custom Application Feature to a Configuration Group

#### Procedure

| Step 1<br>Step 2 | From the Cisco SD-WAN Manager menu, choose <b>Configuration</b> > <b>Configuration Groups</b> .<br>In the solution drop-down list, choose either<br>• <b>SD-WAN</b> or |
|------------------|----------------------------------------------------------------------------------------------------|
|                  | • SD-Routing                                                                                                    |
|                  |                                                                                                    |
|                  | as the solution type to display configuration groups only for this solution.                                                                                           |
| Step 3           | Click the <b>Configuration Groups</b> tab.                                                                                                    |
| Step 4           | If you need to create a configuration group, follow the steps described in Using Configuration Groups in <i>Cisco Catalyst</i> SD-WAN Configuration Groups.            |
| Step 5           | For an existing configuration group, click Add Profile and add an Other Profile to the configuration group.                                                            |
| Step 6           | In the configuration group, locate the <b>Other Profile</b> drop-down list and choose a Custom Application profile.                                                    |

### **Deploy a Configuration Group with a Custom Application Feature**

#### Before you begin

See Supported Platforms for Third-Party Custom Application Integration, on page 2 before deploying a configuration group with the Custom Application feature.

Activate Cisco IOx on devices before deploying the configuration group. See Activate Cisco IOx on Devices, on page 4.

#### Procedure

- **Step 1** Use the standard configuration group deployment procedure in *Cisco Catalyst SD-WAN Configuration Groups* to deploy a configuration group to devices in the network.
- **Step 2** If you are deploying to devices of the SD-WAN solution type, during deployment, enter any required device-specific variables for each router.
- **Step 3** If you want to monitor the progress of installing the application on a device, view the log messages for the installation.
  - **a.** Click the task list button near the top right.
  - **b.** Click the **Deploy configuration group** task.

This opens a page showing the deployment progress for each device.

c. Adjacent to a device, click the log icon in the Action column.

The **View Logs** pane opens, showing the deployment progress for the device. When the deployment is complete, a success message, such as "Config Group successfully deployed to device," appears in the log.

When you first deploy a configuration group with the Custom Application feature to a device, it triggers the device to install the application.

## Verify that a Third-Party Custom Application is Operating on a Device, Using the CLI

This verification method is applicable to devices in the SD-WAN or SD-Routing solutions.

#### Before you begin

Deploy a configuration group with a Custom Application feature to one or more devices. See Deploy a Configuration Group with a Custom Application Feature, on page 7.

#### Procedure

**Step 1** On a device running the Cisco IOx application, run this command.

Device# show iox-service

- **Step 2** Based on the output of the command in the previous step, do one of these:
  - If the command output shows that the IOxman service is running, then proceed to the next step.
  - If the command output shows that the IOxman service is not running, this indicates that the Cisco IOx application is not operating correctly. Reinstall the application. See Deploy a Configuration Group with a Custom Application Feature, on page 7.
- **Step 3** On the same device, run this command. If the output shows the state as running for the application you are checking, this indicates that the application is operating correctly.

Device# show app-hosting detail appid application-id

#### Example

The application name that you enter in the Custom Application feature determines the application ID that appears in the command output. See Create a Configuration Group Profile with a Custom Application Feature, on page 4. In this example, the application ID is abc.

The command output is truncated here.

Device# show iox-service

| IOx            | Infrastr | ucture Summary: |   |               |
|----------------|----------|-----------------|---|---------------|
| IOx            | service  | (CAF)           | : | Running       |
| IOx            | service  | (HA)            | : | Not Supported |
| IOx            | service  | (IOxman)        | : | Running       |
| IOx            | service  | (Sec storage)   | : | Running       |
| Libvirtd 5.5.0 |          |                 | : | Running       |

```
Dockerd v19.03.13-ce : Running
Device# show app-hosting detail appid abc
App id : abc
Owner : iox
State : RUNNING
...
```

## **Monitor a Third-Party Custom Application on Devices**

#### Before you begin

Deploy a configuration group with a Custom Application feature to one or more devices. See Deploy a Configuration Group with a Custom Application Feature, on page 7.

#### Procedure

| Step 1 | From the Cisco SD-WAN Manager menu, choose <b>Monitor</b> > <b>Devices</b> .                                                                                                    |  |  |  |  |
|--------|----------------------------------------------------------------------------------------------------|--|--|--|--|
| Step 2 | Click a device name for a device in the SD-WAN solution.                                                                                                    |  |  |  |  |
|        | Note<br>This monitoring method is applicable to devices in the SD-WAN solution, but not to devices in the SD-Routing solution.                                                                                         |  |  |  |  |
| Step 3 | Click the <b>Real Time</b> tab.                                                                                                    |  |  |  |  |
| Step 4 | Enter any of these App Hosting commands in the <b>Device Options</b> field to view the resource usage or other details of applications operating on the device, including a third-party-developed custom applications: |  |  |  |  |
|        | App Hosting Details                                                                                                    |  |  |  |  |
|        | App Hosting Utilization                                                                                                    |  |  |  |  |
|        | App Hosting Network Utilization                                                                                                    |  |  |  |  |
|        | App Hosting Storage Utilization                                                                                                    |  |  |  |  |

- App Hosting Processes
- App Hosting Attached Devices
- App Hosting Network Interfaces
- App Hosting Guest routes

## **Uninstall a Third-Party Custom Application**

Uninstalling a third-party-developed custom application presumes that you have installed the application already. See Configure Third-Party Custom Application Integration, High Level, on page 3.

#### Procedure

| Step 1 | Remove the Custom Application feature from the configuration group.                                                                 |  |  |  |
|--------|----------------------------------------------------------------------------------------------------|--|--|--|
|        | a) From the Cisco SD-WAN Manager menu, choose <b>Configuration</b> > <b>Configuration Groups</b> .                                  |  |  |  |
|        | b) Click the <b>Configuration Groups</b> tab.                                                                                       |  |  |  |
|        | c) Adjacent to a configuration group, click the arrow in the <b>Actions</b> column to expand the row to show the attached profiles. |  |  |  |
|        | d) Adjacent to the <b>Other Profile</b> drop-down list, click the pencil icon to edit the profile.                                  |  |  |  |
|        | e) Within the profile, remove the Custom Application feature.                                                                       |  |  |  |
| Step 2 | Deploy the configuration group to devices. See Deploy a Configuration Group with a Custom Application Feature, on page 7.           |  |  |  |
|        | The procedure uninstalls the custom application from devices to which it had been deployed.                                         |  |  |  |